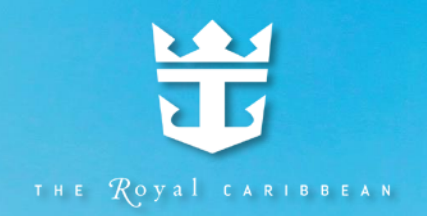

# 皇家加勒比遊輪 網上登船介紹

MAR SEAS

111

SPECTRUM HI SEAS

mitt

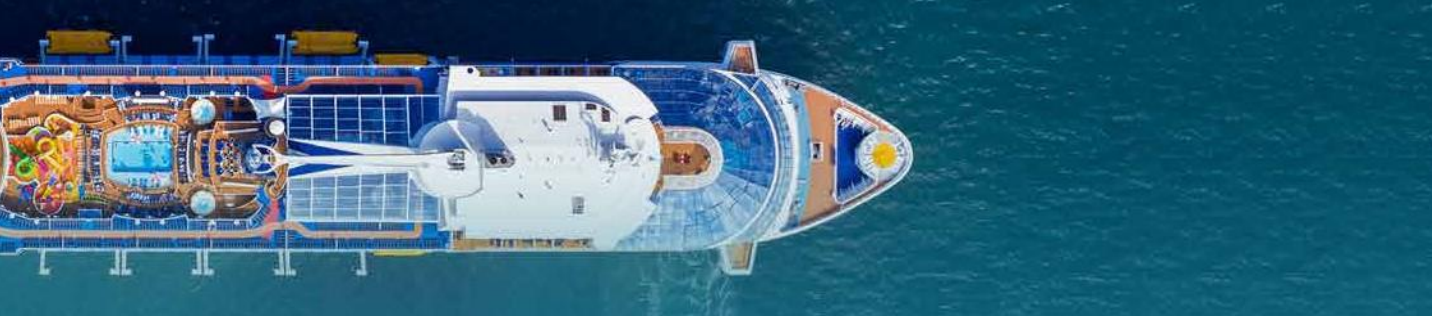

## 網上登船 Online Check-in

準備好您的遊輪假期了嗎?

預先做好網上登船手續可加快您在遊輪碼頭櫃台的辦理時間, 讓您能夠更快地上船吃喝玩樂!網上登船手續也是非常容易。

我們通常會在出發前 45 天向您發送電子郵件,提醒您進行網 上登船手續。請起碼於在出發前 72 小時,使用皇家加勒比國 際遊輪的 Royal App 辦理登船手續。請留意, Royal App 内 的網上登船系統有效時段為 30 分鐘。如逾時,您需要重新填 寫所有內容。因此在開始辦理網上登船之前,我們建議您先 預備好需辦理網上登船的客人以下的資料:

- 已預訂之遊輪名稱,出發日期和預訂號碼 (Reservations ID);
- 所持有效之旅遊証件;
- 居家地址;
- 非同行之緊急聯絡人姓名和電話號碼;
- 開航前後之旅遊計劃;
- 於遊輪假期時結賬之信用卡資料。

辦理好網上登船後,每位同行客人將會有獨立的電子登船證 (Set Sail Pass)。在出發當天,你們就只需要帶備電子登 船證、旅遊証件和結賬用之信用卡即可登船-就是這麼簡單! 祝您旅途愉快!

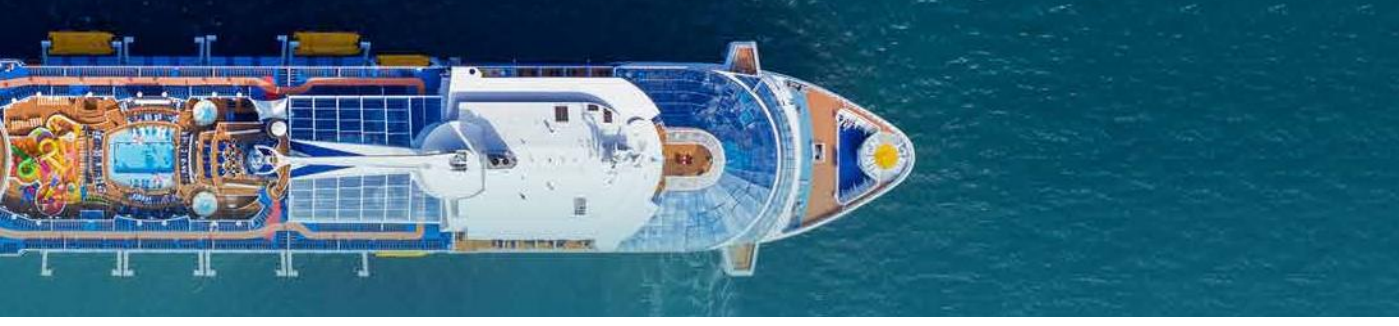

## 網上登船 Online Check-in

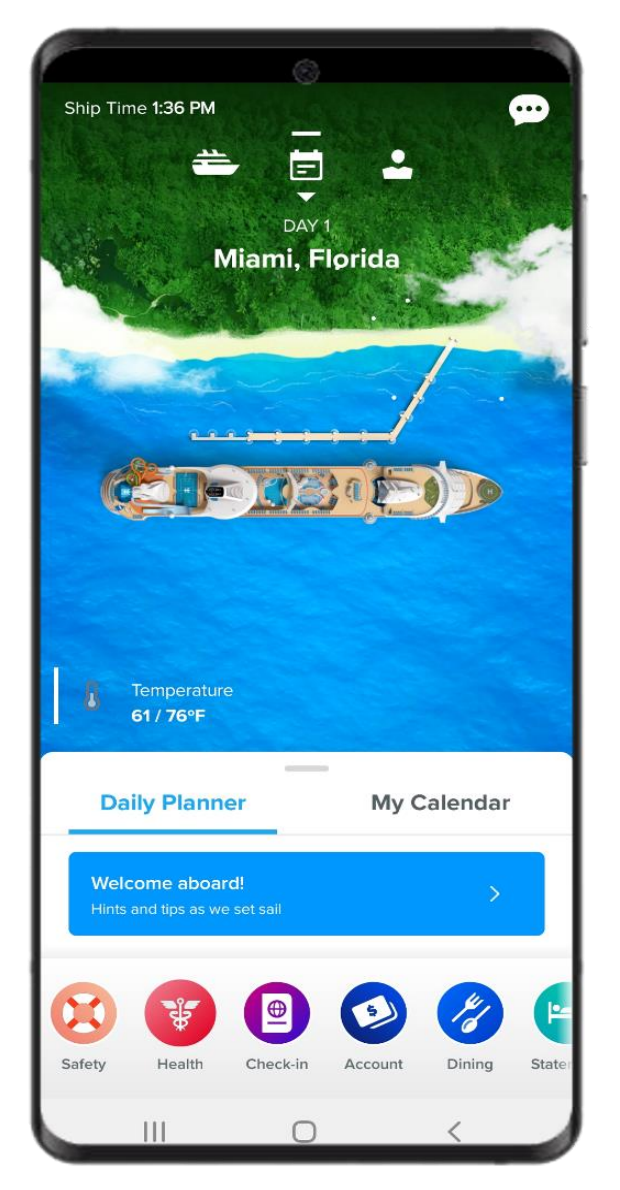

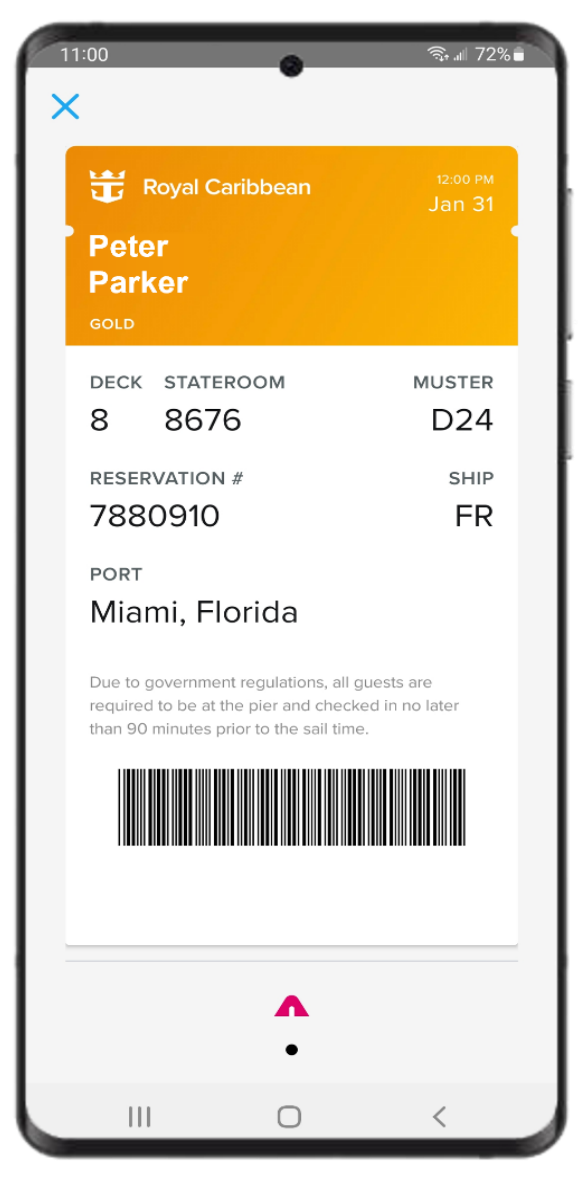

請先透過 Google Play (Android 用家) 或 the App Store (iOS 用家) 內尋找 "Royal Caribbean International" 來 下載 Royal App。

你將需要開個賬號來使用 Royal App。使用 App 來做網 上登船將更方便,包括掃描護照,拍攝照片等。

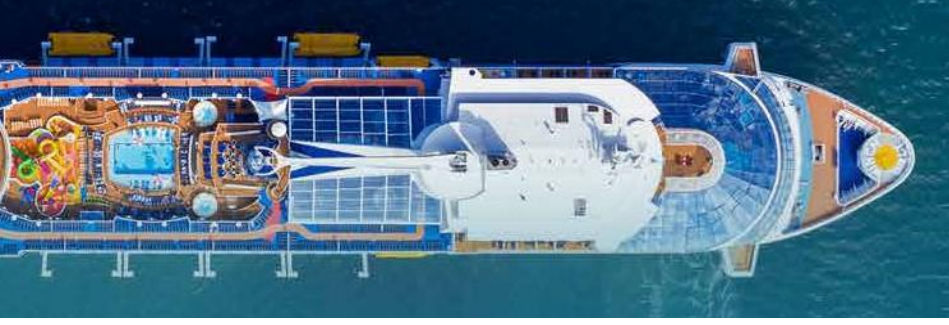

## 網上登船 Online Check-in

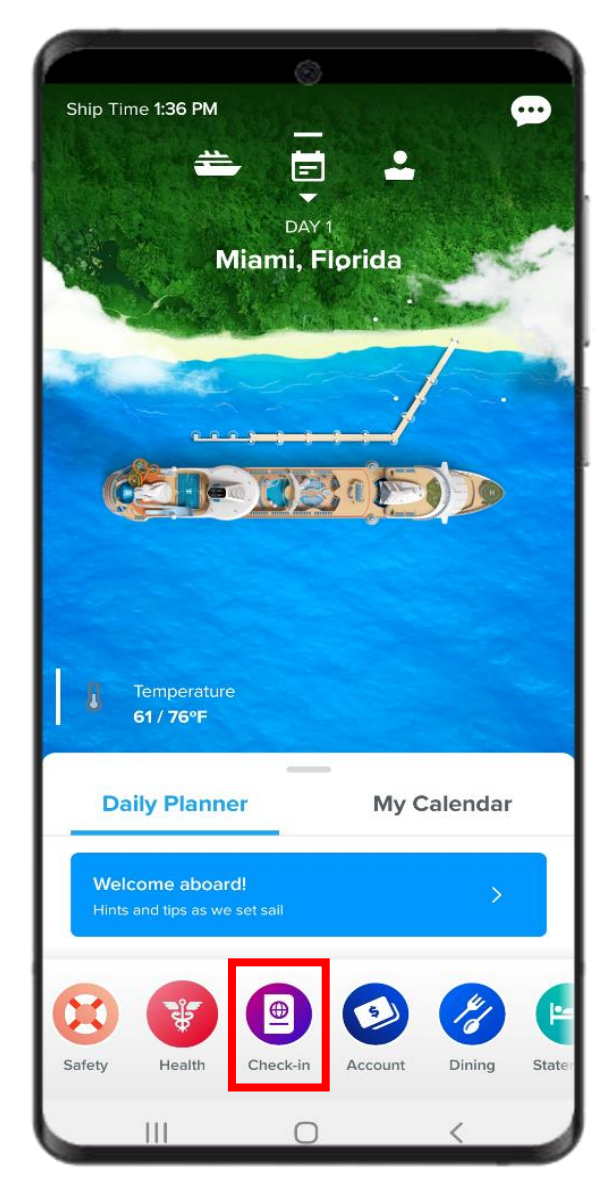

請選"Check-in"來 開始辦理網上登船

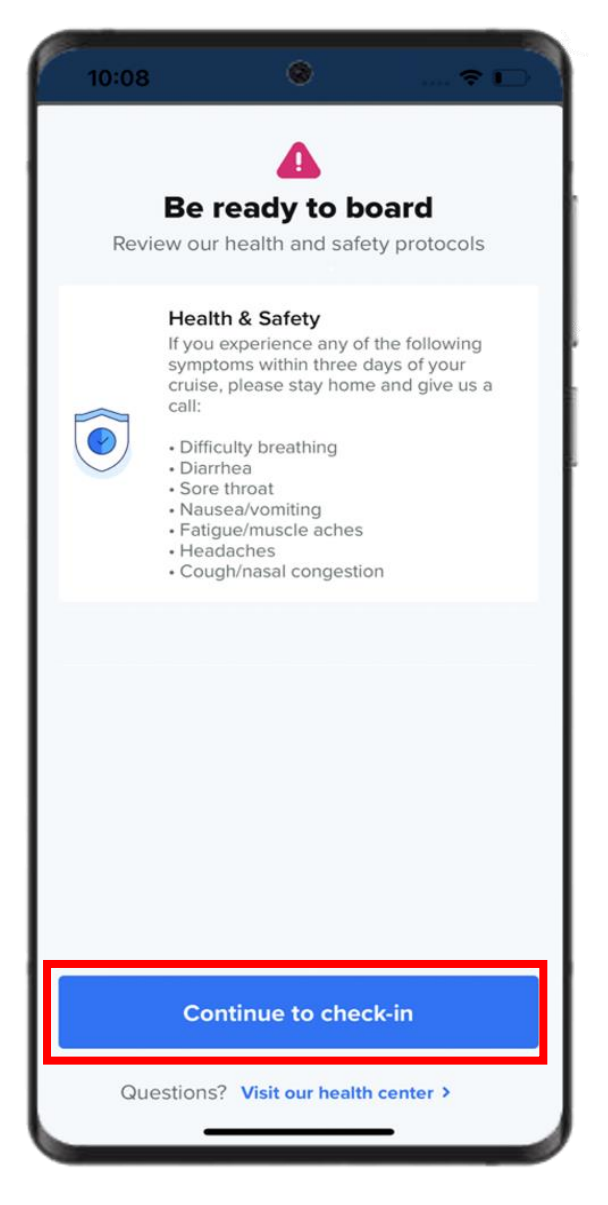

請參閱衛生安全相關的 資訊,然後點擊 "Continue to check-in"

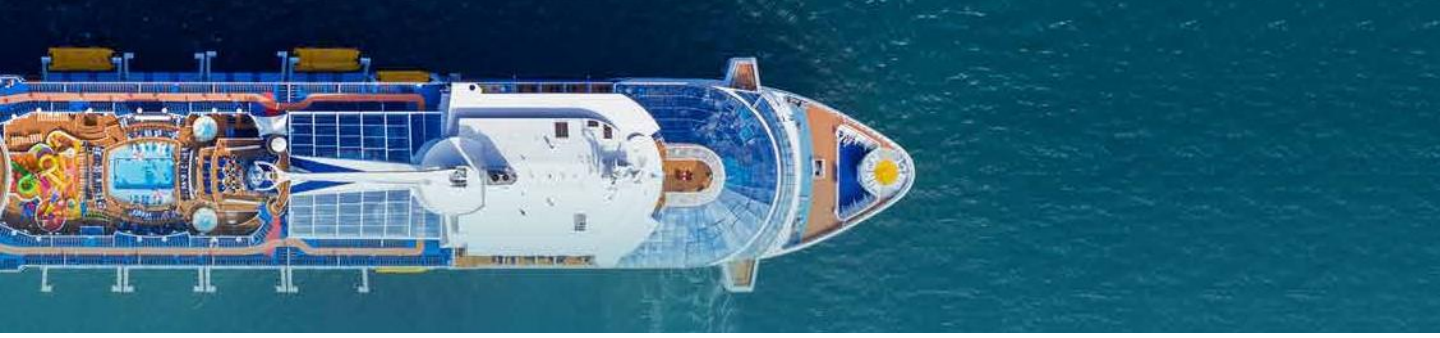

| Let's get you checked in                                                        |                                                                                                    |
|---------------------------------------------------------------------------------|----------------------------------------------------------------------------------------------------|
| ready to board<br>ew our health and safety protocols.                           | >                                                                                                    |
| vation #1051359                                                                 |                                                                                                    |
| ter Parker                                                                      |                                                                                                    |
| <b>Travel info</b><br>Scan your passport and take a selfie to<br>board faster.  | >                                                                                                    |
| <b>Arrival time</b><br>Select a start time for your required<br>wellness check. | >                                                                                                    |
| Health status<br>Answer required health questions now<br>and save time.         | >                                                                                                    |
| ry Parker<br>tarted below                                                       |                                                                                                    |
| Travel info<br>Scan your passport and take a selfie to                          | >                                                                                                    |
|                                                                                 | ready to board<br>ew our health and safety protocols.<br>Avation #1051359<br>Cer Parker<br>tarted below<br>Travel info<br>Scan your passport and take a selfie to<br>board faster.<br>Arrival time<br>Select a start time for your required<br>wellness check.<br>Health status<br>Answer required health questions now<br>and save time.<br>Cry Parker<br>tarted below |

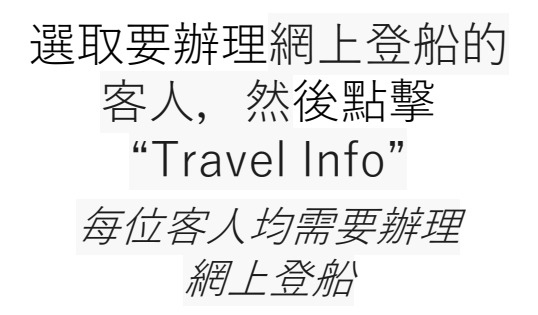

| P | 10:37 💿 🤹 🖉 75% 🖬                   |  |
|---|-------------------------------------|--|
| ┥ | Peter Parker                        |  |
|   | 1. Scan your passport               |  |
|   | Document type                       |  |
| L | Passport 🔹                          |  |
|   | Passport                            |  |
|   | Passport Card                       |  |
|   | Enhanced Driver's License           |  |
|   | Birth Certificate+State ID Card     |  |
|   | Birth Certificate+Student ID Card   |  |
|   | Birth Certificate+Military ID Card  |  |
|   | Birth Certificate+Driver's License  |  |
|   | Birth Abroad Certificate+State I ·· |  |
|   | Birth Abroad Certificate+Studen ··· |  |
|   | III O <                             |  |

請選擇所持有之 旅遊証件 除了美國的航次,一般 都是使用護照的

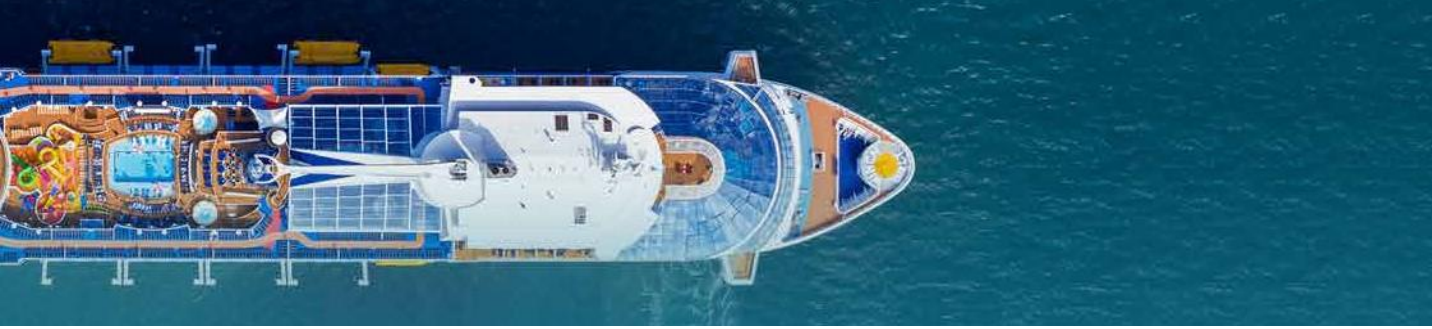

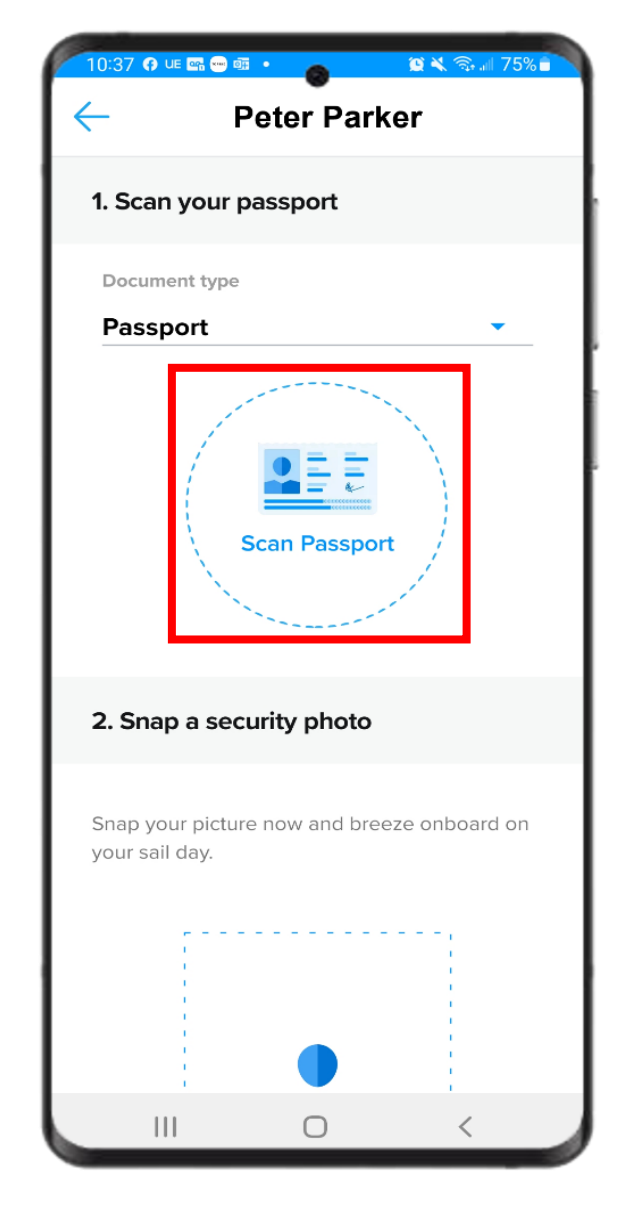

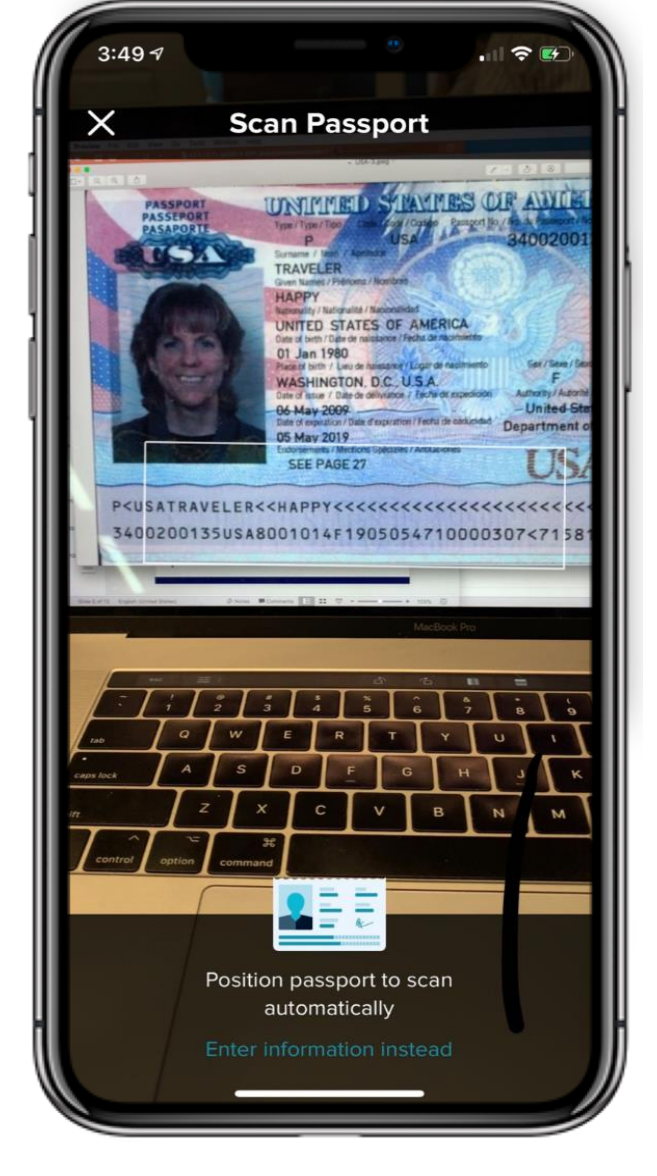

請點擊 "Scan Passport" 並準備掃描護照 相機功能啓動,請 開始掃描護照,以 獲取客人資料

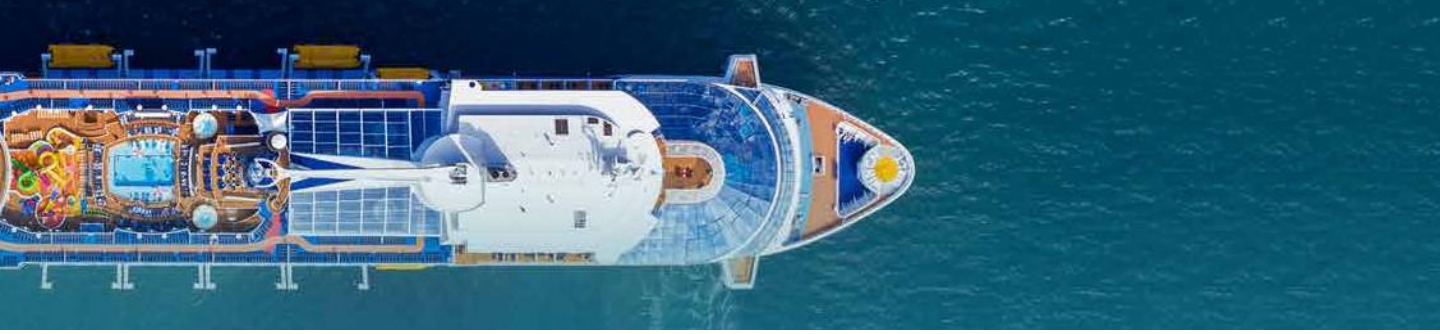

| 10:45 |                              |             | 🖘 💷 75% 🖬      |   | 10:45                                  |      |
|-------|------------------------------|-------------|----------------|---|----------------------------------------|------|
| ÷     | Pet                          | er Park     | er             |   | - Pet                                  | e    |
| 1. S  | can your pass                | sport       |                | h | 2 Snon a coourit                       |      |
| Doo   | cument type                  |             |                |   | 2. Shap a securi                       | УF   |
| Pa    | ssport                       |             | •              |   | Snap your picture no<br>vour sail day. | )W   |
|       | Peter Parl                   | ker         |                |   |                                        |      |
|       | Citizenship<br>Date of birth | ι           | Jnited States  | 1 |                                        |      |
|       | Gender<br>Passport numbe     | ۹r          | M<br>777777777 |   |                                        |      |
|       | Expiration date              |             | 03/31/2033     | 1 |                                        |      |
|       |                              |             |                | 1 |                                        |      |
| s     | inap a securit               | ty photo    |                |   | 0                                      | Tal  |
| nap   | o your picture no            | ow and bree | eze onboard on |   | 3. Where are you                       | ı fr |
| our   | Sun duy.                     |             |                |   | Country of residence                   | 2    |
|       |                              |             |                |   |                                        |      |
|       |                              |             | 1              | 1 |                                        |      |
|       |                              |             |                |   |                                        |      |

請核對客人的身份資料, 如有錯漏,可以點擊圖 示鉛筆位置内作出修改

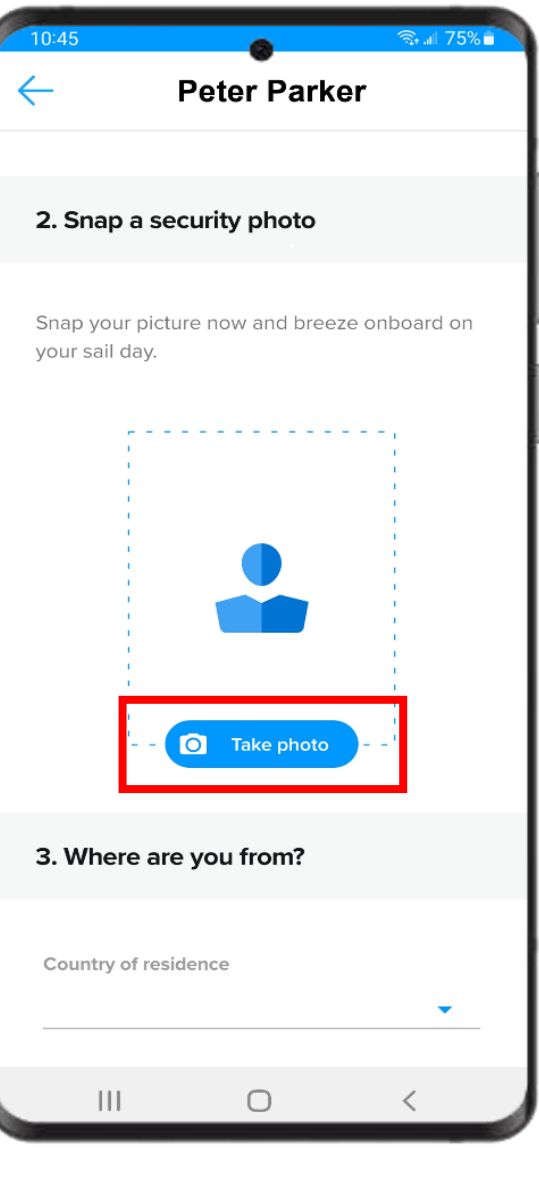

然後,請點擊

圖示位置拍照

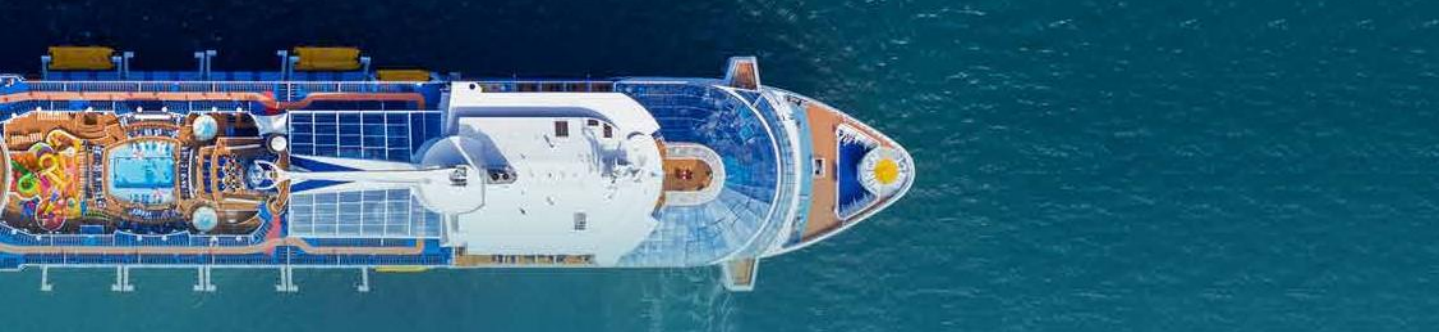

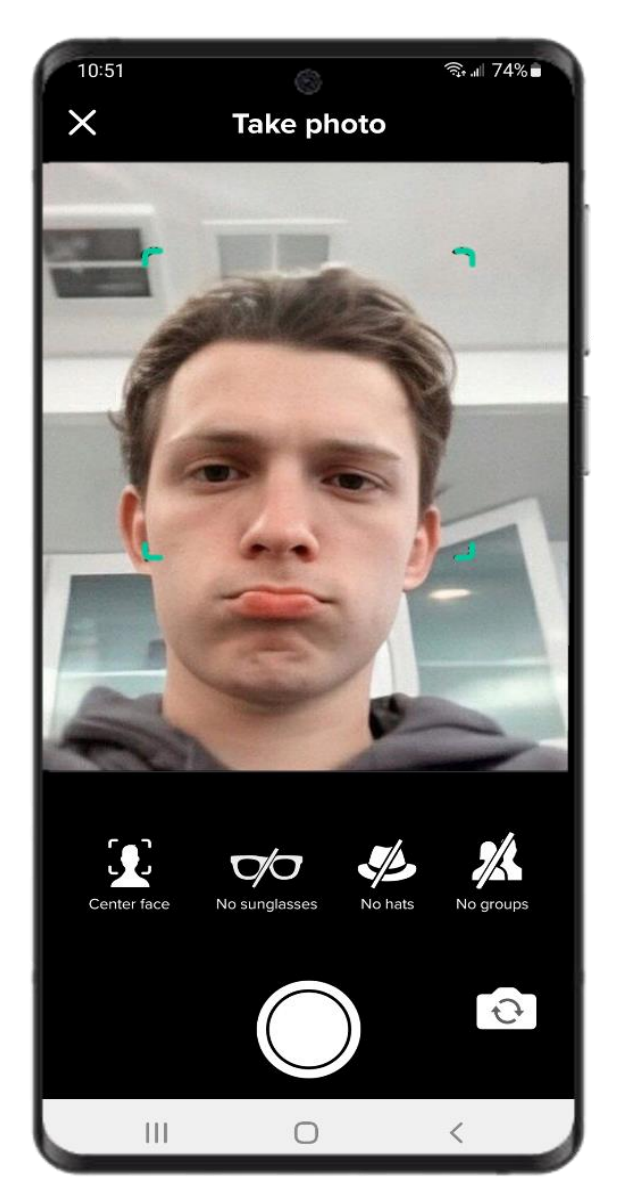

請拍攝照片 煩請脫下帽子 / 太陽眼鏡。 如希望重新拍攝,請點擊 "Edit"(如右圖)

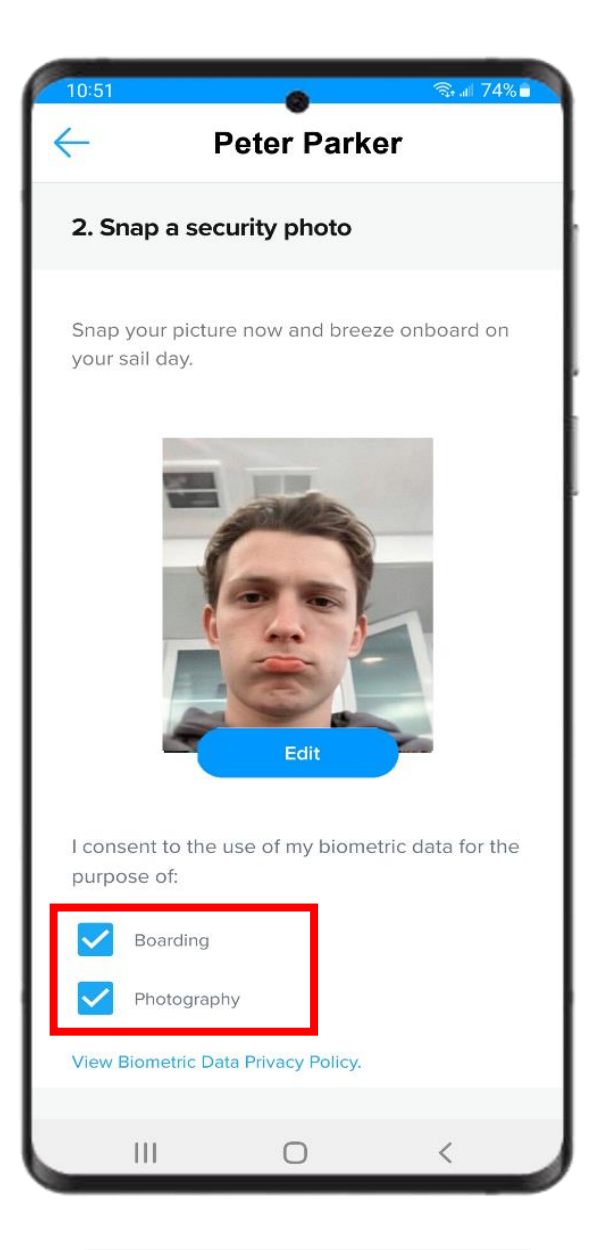

請勾選"Boarding"/ "Photography"來示意你 同意我們於航程使用您的 照片。如未勾選,我們會 在碼頭櫃台幫您再拍。

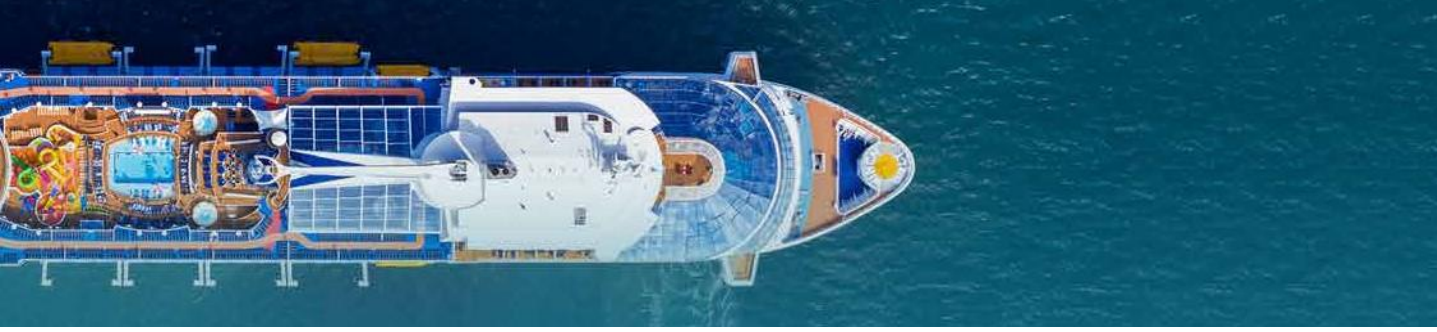

| 10:52                      | 🗟 🔐 74% 💼 | 10:52                      | ই 📶 73% 💼 💦 10:53 💿 🙃 🗐 73% 💼 |
|----------------------------|-----------|----------------------------|-------------------------------|
| Peter Parker               |           | Peter Parker               | Peter Parker                  |
|                            |           |                            |                               |
| 3. Where are you from?     |           | Country of residence       | 5 Where do you live?          |
|                            |           | United States              | •                             |
| Country of residence       |           | Country of birth           | Address line 1                |
| United States              | · ·       | United States              | 20 Ingram St                  |
| Country of birth           |           |                            |                               |
| United States              | •         |                            | Address line 2 (optional)     |
|                            |           | 4. Crown & Anchor Society® |                               |
| 4 Crown & Anchor Society®  |           | Enter your Loyalty number  | City<br>Forest Hills          |
| 4. Clown a Allenon Society |           | 377840876                  |                               |
|                            |           |                            | State/Province                |
| Enter your Loyalty number  |           | E Whore do you live?       | New York 💌                    |
|                            |           | 5. Where do you live:      | Zip code                      |
| 5. Where do you live?      |           |                            | 11375                         |
|                            |           | Address line 1             | — <b>  </b>                   |
| Address line 1             |           |                            | 6 Add an emergency contact    |
|                            |           | Address line 2 (optional)  |                               |
|                            |           |                            |                               |
| III O                      | <         |                            |                               |

## 居住地

請選擇你的出生國家和常住國家

#### 皇冠金錨俱樂部

如您是我們的皇冠金錨俱樂部的會員,請提供你的會員號碼

#### 居住地址

請輸入你的居住地址 (不要輸入標點符號)

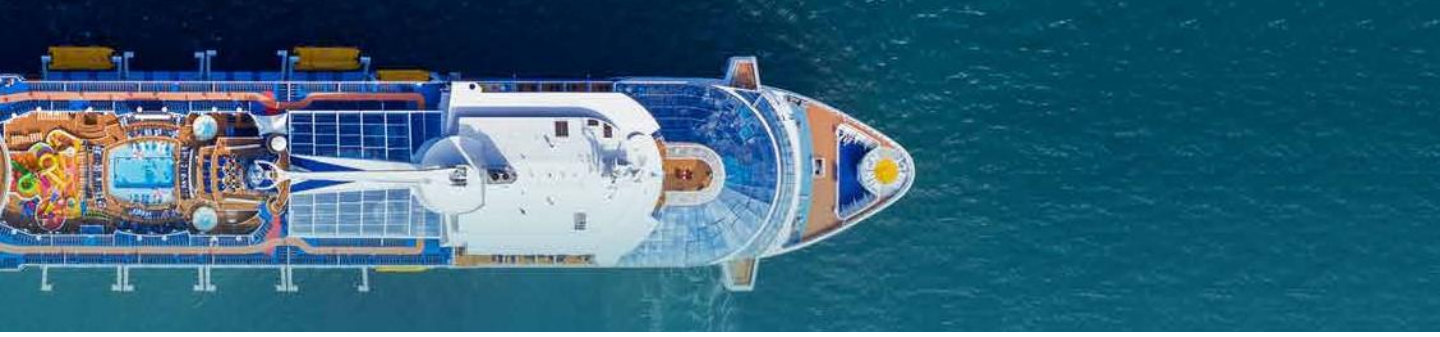

| 0:53              | •                                        | िक्त all 73%∎ |
|-------------------|------------------------------------------|---------------|
| $\leftarrow$      | Peter Parker                             |               |
|                   |                                          |               |
| 6. Ada            | d an emergency contact                   | •             |
|                   | go, co                                   | -             |
| First na<br>Ben   | ame                                      |               |
|                   |                                          |               |
| Phone<br>749E     | number                                   |               |
| /185              | 553482                                   |               |
|                   |                                          |               |
| 7. Ont            | poard expenses                           |               |
|                   |                                          |               |
| Provide<br>expens | e a credit or debit card for onb<br>ses. | ooard         |
|                   |                                          |               |
| Add               | card                                     |               |
|                   |                                          |               |
| 8. Leg            | gal                                      |               |
|                   | I have read understand and               | accent        |
|                   | the ended tight contract tom             | accept        |
|                   |                                          | < .           |

 請提供一位非同行之
 請提供

 親友的聯絡人(名字
 什項

 和電話號碼)
 (我情)

請提供一個以供清付船上 什項收費的信用卡資料 (我們不會自動使用您作預 訂時使用的信用卡資料)

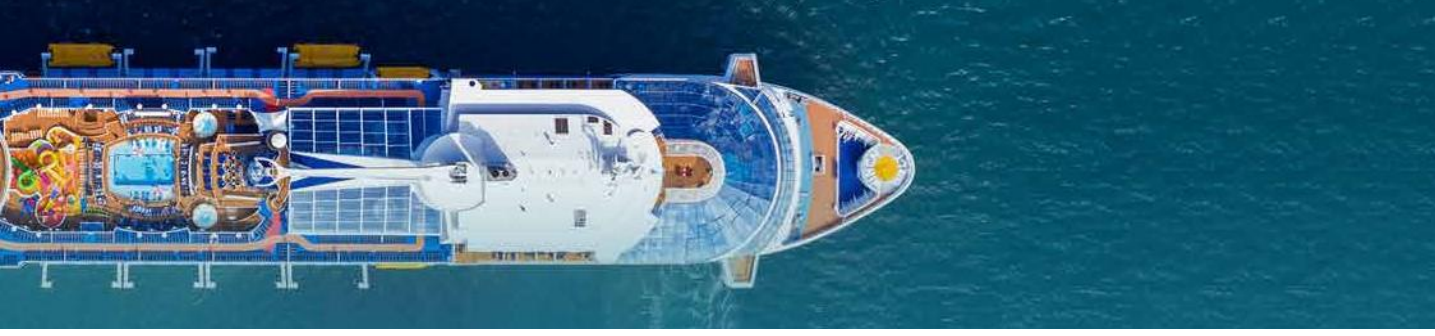

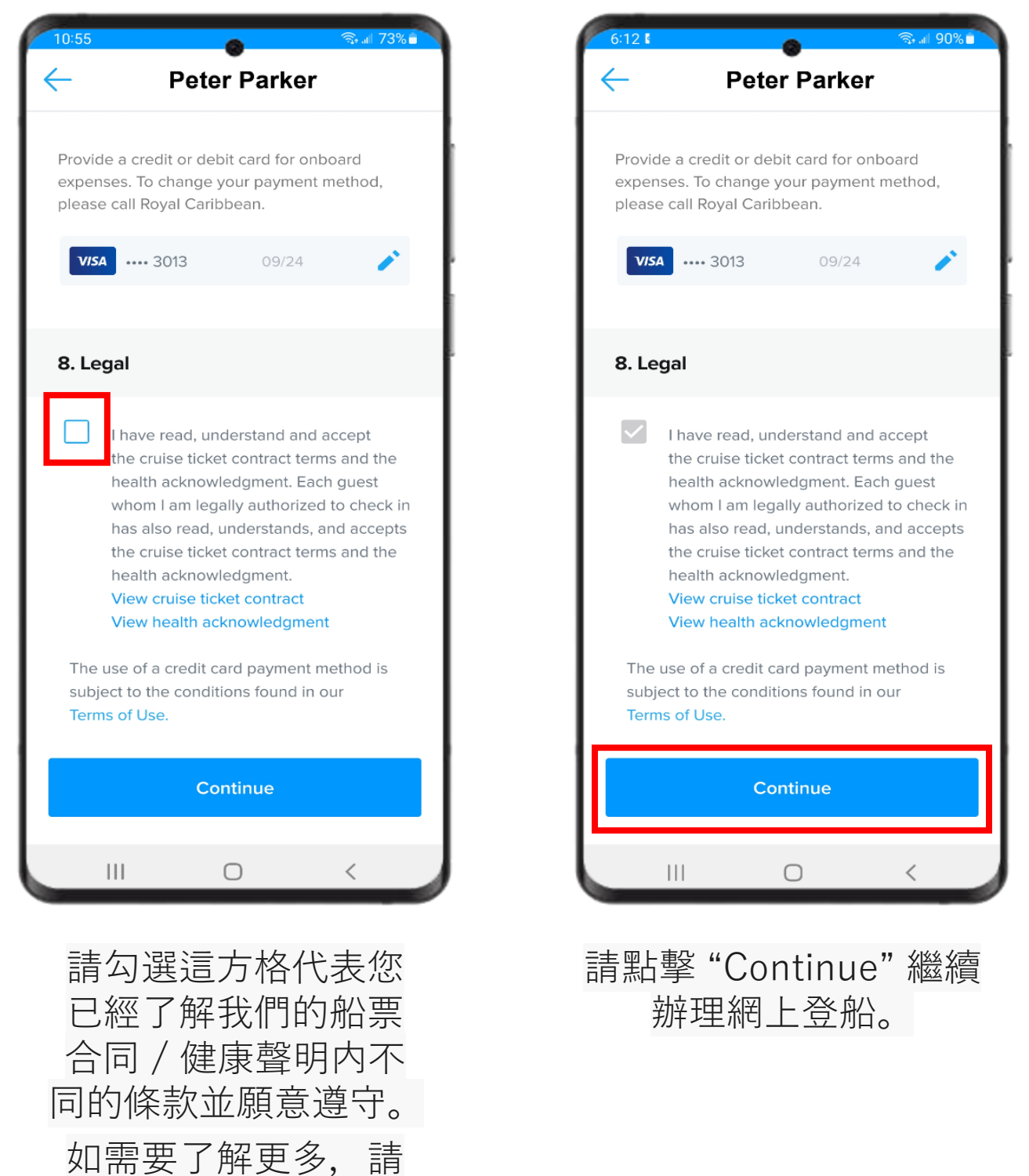

點擊相關的條款。

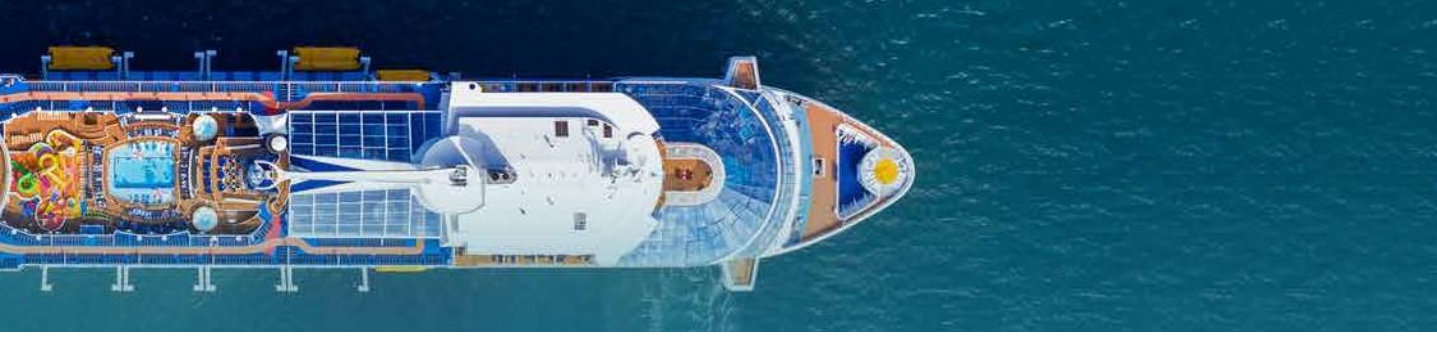

## 碼頭報到時段

| •                                                                        |   |
|--------------------------------------------------------------------------|---|
| Let's get you checked in                                                 |   |
| <b>Be ready to board</b><br>Review our health and safety protocols.      | > |
| Reservation #1051359                                                     |   |
| Peter Parker<br>In Progress                                              |   |
| Complete                                                                 | > |
| Arrival time<br>Select a start time for your required<br>wellness check. | > |
| Health status<br>Answer required health questions now<br>and save time.  | > |
| Mary Parker<br>Get started below                                         |   |
| Travel info<br>Scan your passport and take a selfie to                   | > |

完成填寫客人資料後, 請選擇您希望到達碼 頭報到的時段。點擊 "Arrival time"。

| 10:55                                                             | all 73% 🕯  |
|-------------------------------------------------------------------|------------|
| Peter Parker                                                      |            |
| You are required to select an arrivation for your wellness check. | al time    |
| 12:00 pm - 12:30 pm                                               | 0          |
| 12:30 pm - 1:00 pm                                                | $\bigcirc$ |
| 1:00 pm - 1:30 pm                                                 | $\bigcirc$ |
| 1:30 pm - 2:00 pm                                                 | $\bigcirc$ |
| 2:00 pm - 2:30 pm                                                 | $\bigcirc$ |
| 2:30 pm - 3:00 pm                                                 | $\bigcirc$ |
| 3:00 pm - 3:30 pm                                                 | $\bigcirc$ |
| 3:30 pm - 4:00 pm                                                 | $\bigcirc$ |
| To avoid boarding delays, arrive on time appointment.             | for your   |
| Submit                                                            |            |
|                                                                   |            |
| III O <                                                           |            |

為令您節省於碼頭的輪候 時間,請選擇心儀的櫃台 報到時段,並於所選擇的 時段內到達碼頭櫃台。

點擊 "Submit"

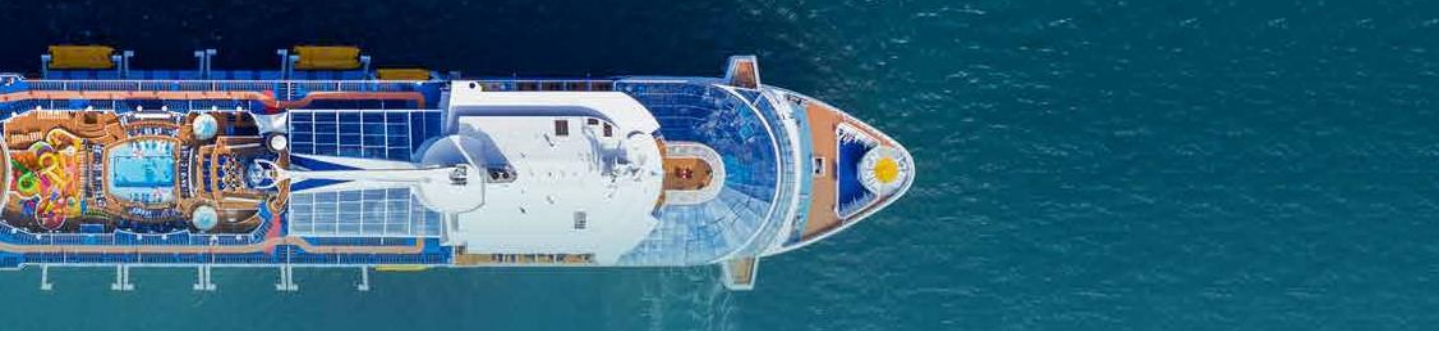

## 健康狀況申報

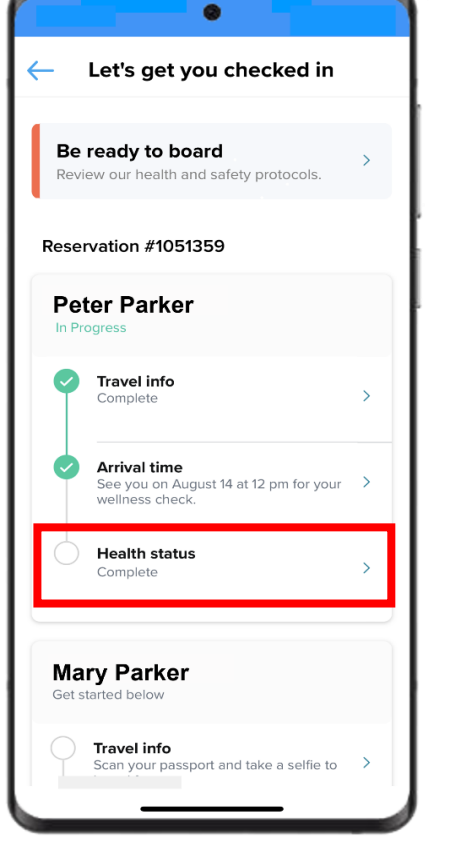

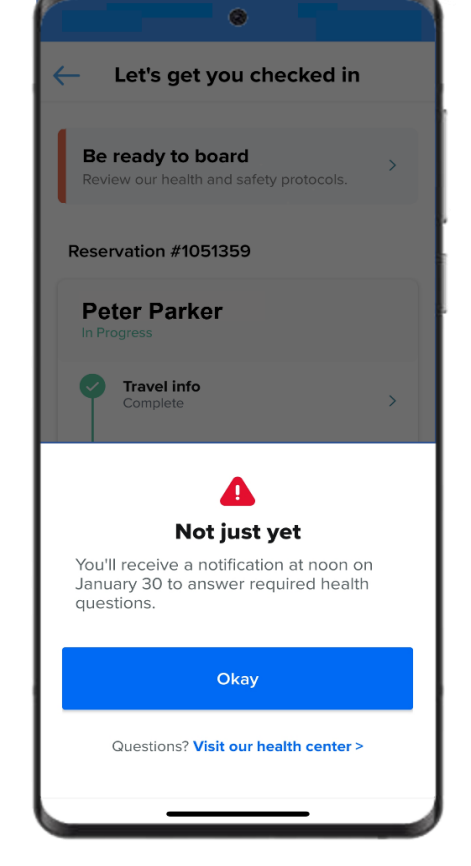

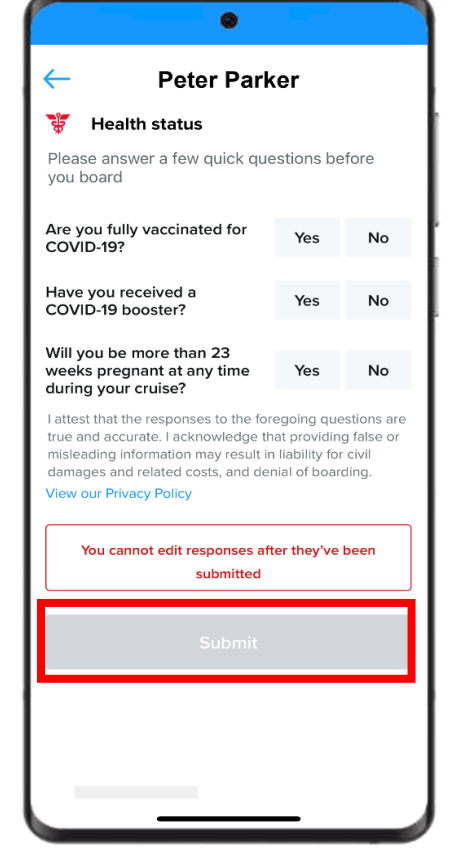

完成選擇到達碼頭 報到的時段,您就 只剩下健康狀況申 報這部份了。 請留意,健康狀況 只能於出發前一天 才能申報。

在未能開始申報時 如點擊進去,您將 會看到灰色的版面, 代表未開始申報。 開始可以申報時, 我們會經過 Royal App 裡通知。 開始申報時,只須 回答簡單的健康狀 況就可以了。

> 完成請點擊 "Submit"。

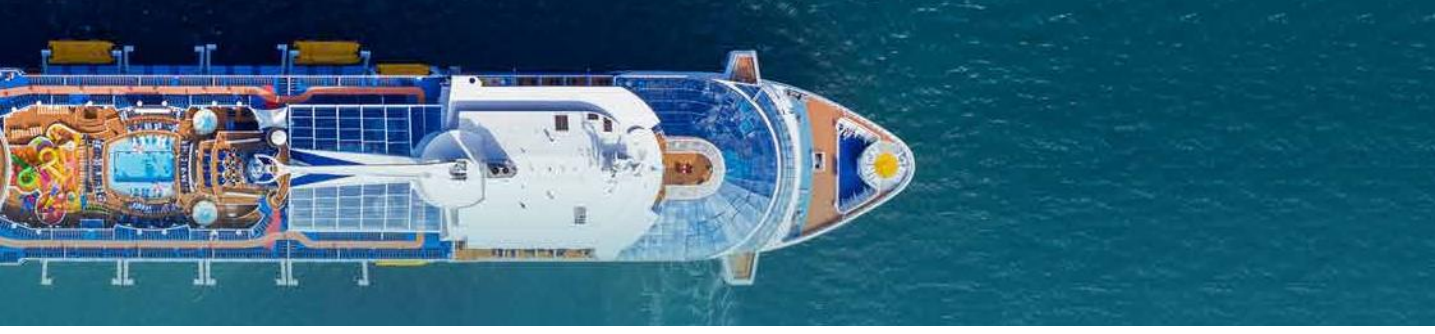

## 電子登船證

|                        | Let's get you checked in                                                                                               |   |
|------------------------|----------------------------------------------------------------------------------------------------|---|
| Rese                   | rvation #1010577                                                                                                    |   |
| Pe <sup>r</sup><br>Com | ter Parker                                                                                                    |   |
| •                      | Travel info<br>Complete                                                                                                | > |
| •                      | <b>Arrival time</b><br>See you on August 14 at 12:30 pm for<br>your wellness check.                                    | > |
| 0                      | Health status<br>Complete                                                                                              | > |
| AI                     | most ready!                                                                                                    |   |
| So                     | <b>me friendly reminders:</b><br>Bring your passport and travel docs<br>Arrive on time at the terminal for<br>check-in |   |
|                        | View SetSail Pass                                                                                                    |   |

完成健康狀況申報就能點擊 "View SetSail Pass" 獲取 你的電子登船證!

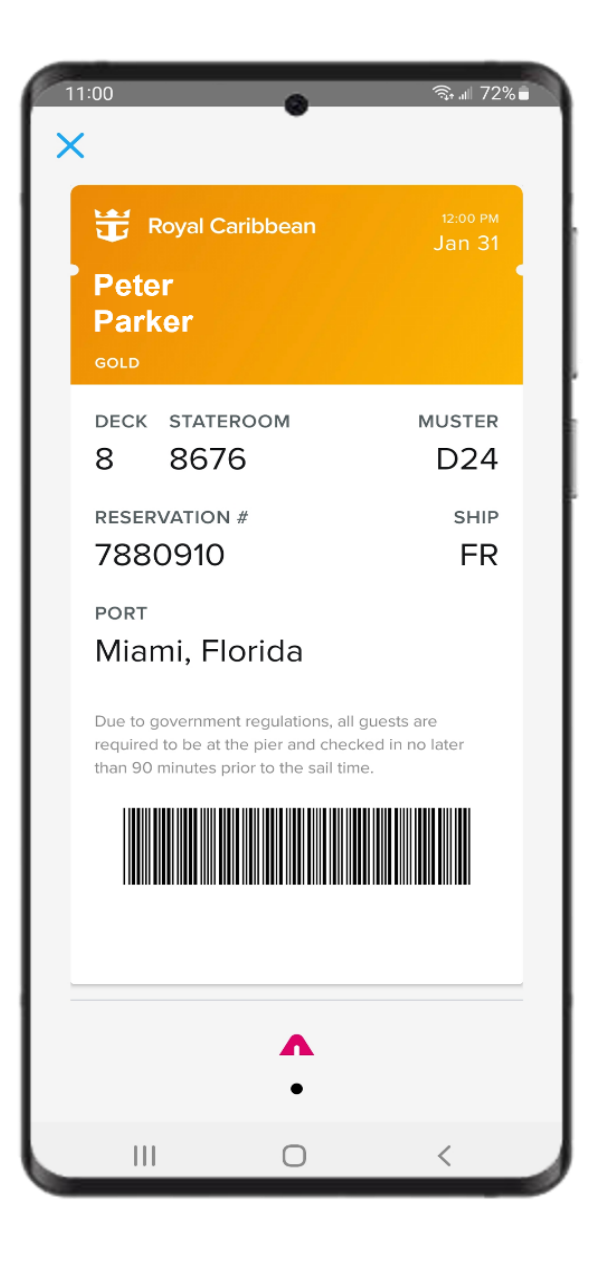

### 你可以選擇先把電子登船 證截圖儲存於電話内,方 便於碼頭出示。